Para configurar o Wi-Fi da Unioeste, abra as configurações do seu celular e clique na opção Wi-Fi(Seja ele Android ou IOS).

|                        |              | 🔞 マ 🖌 🖹 10:55 |  |  |
|------------------------|--------------|---------------|--|--|
| Con                    | figurar      | Q             |  |  |
| Configurações de redes |              |               |  |  |
| •                      | Wi-Fi        |               |  |  |
| *                      | Bluetooth    |               |  |  |
|                        | Cartões SIM  |               |  |  |
| 0                      | Uso de dados |               |  |  |
| •••                    | Mais         |               |  |  |
| Dispositivo            |              |               |  |  |
| Ð                      | Tela         |               |  |  |
|                        |              |               |  |  |

2 – Depois de aberta a configuração do Wi-Fi, uma lista de conexões apareceram na tela, você deverá selecionar a que está escrito **WIFI\_UNIOESTE**.

|   |                   | Ć 🖌   | 10:56 |
|---|-------------------|-------|-------|
| 4 | Wi-Fi             |       | :     |
|   | Ativado           |       |       |
|   | WIFI_UNIOESTE     |       |       |
|   | eduroam           |       |       |
| • | UnioesteCaptivePo | ortal |       |
|   |                   |       |       |
|   |                   |       |       |
|   |                   |       |       |
|   |                   |       |       |
|   |                   |       |       |
|   |                   |       |       |
|   |                   |       |       |

3 – Depois disso aparecerá na tela as configurações da rede WIFI\_UNIOESTE, onde será inserido o nome de usuário e a senha que o usuário possui da UNIOESTE, em seguida deverá ser selecionada a opção "CONECTAR". Pronto, já está conectado.

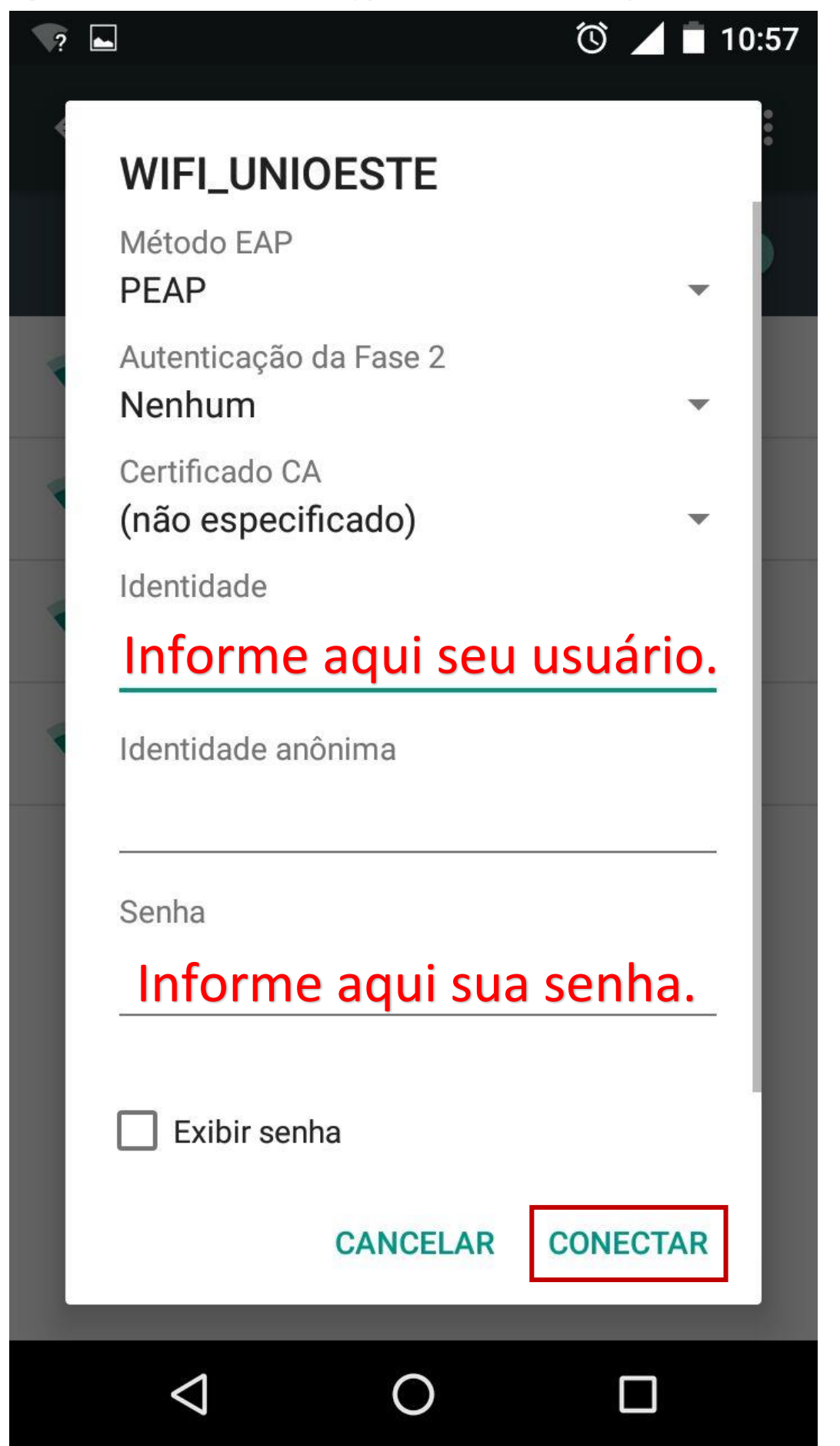